## LG WebOS screen installation

## Configuration

- Hold down the Settings button on the remote control for a few seconds. After a few seconds, a box will appear in the upper right corner. Enter the numbers 8080 and then press OK.
- 2. Insert the link and select "REMOTE"

| SERVER                                                   |  |
|----------------------------------------------------------|--|
| SI Server IP                                             |  |
| Port Number(0~65535)                                     |  |
| Secure Connection ~<br>Off                               |  |
| Application Launch Mode ~<br>Local                       |  |
| Fully Qualified Domain Name 🛩<br>On                      |  |
| http://digitalsignagepress.com/digital-signage/?device=1 |  |
| Local Application Upgrade USB REMOTE                     |  |
| USB Application Upgrade REMOTE                           |  |